## Att kontrollera om iPad är uppdaterad

Observera att ikonernas utseende och placering kan skilja sig åt beroende på iPad-modell och programversion.

2025-04-14

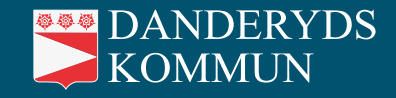

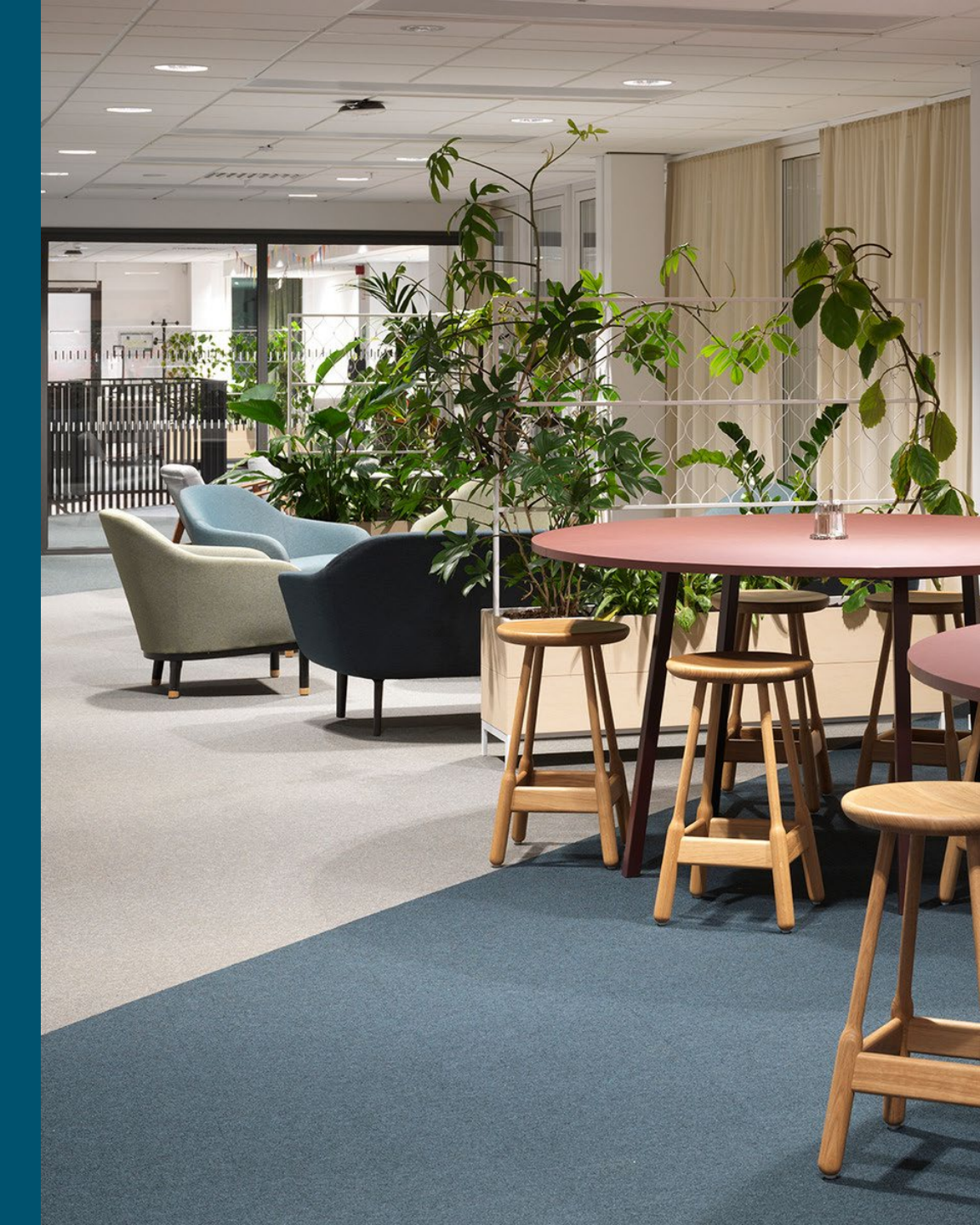

#### Hitta inställning för programuppdatering

- 1. Öppna Inställningar.
- 2. Välj fliken Allmänt och Programuppdatering.

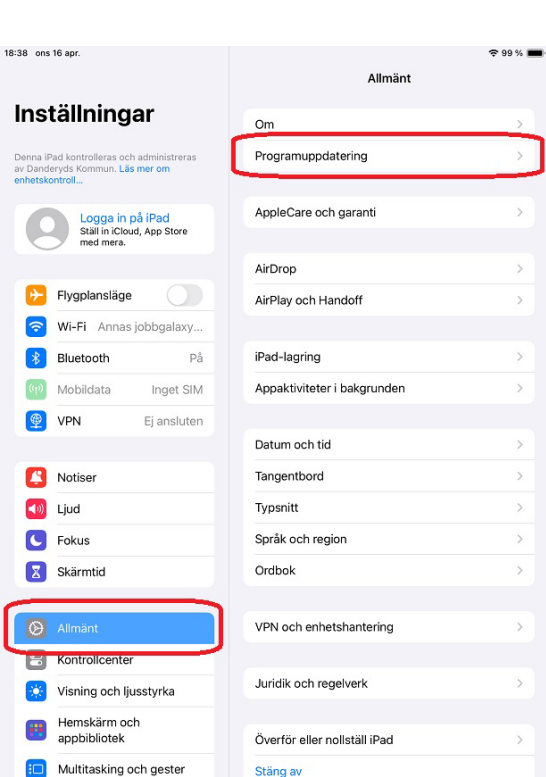

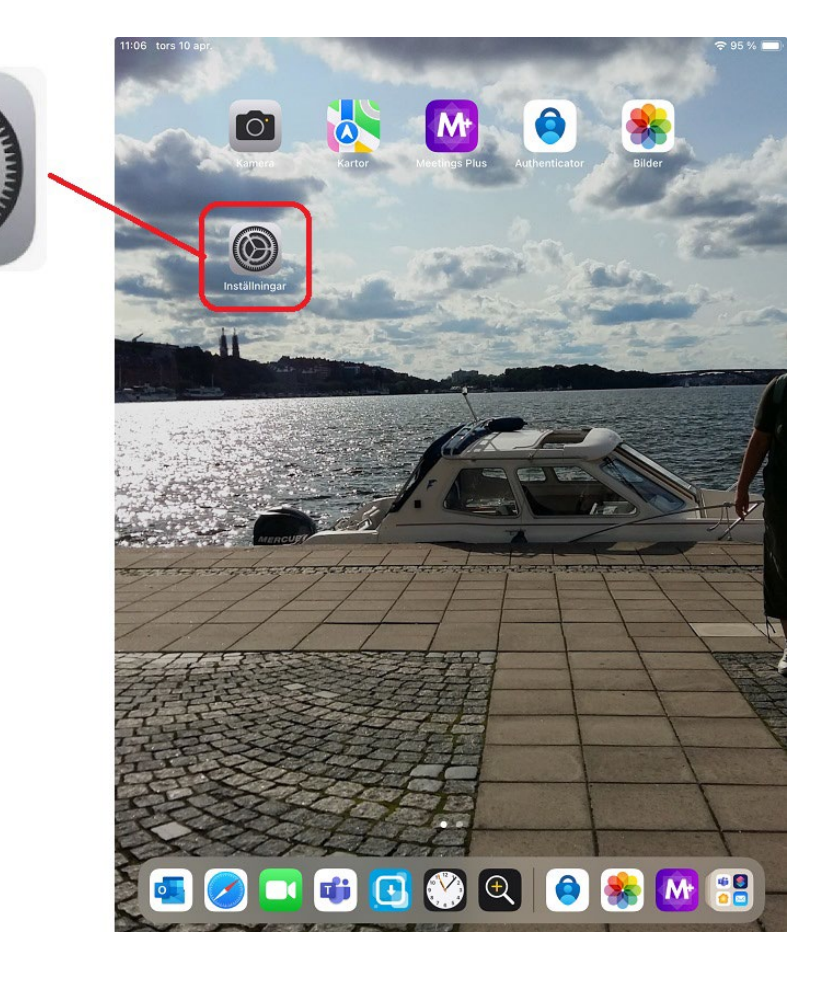

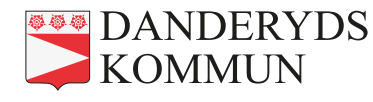

#### **Uppdaterad iPad**

- Om iPaden är **uppdaterad** syns det **i mitten** av skärmen.
- Passa på att se till att iPaden är inställd på Uppdatera automatiskt.

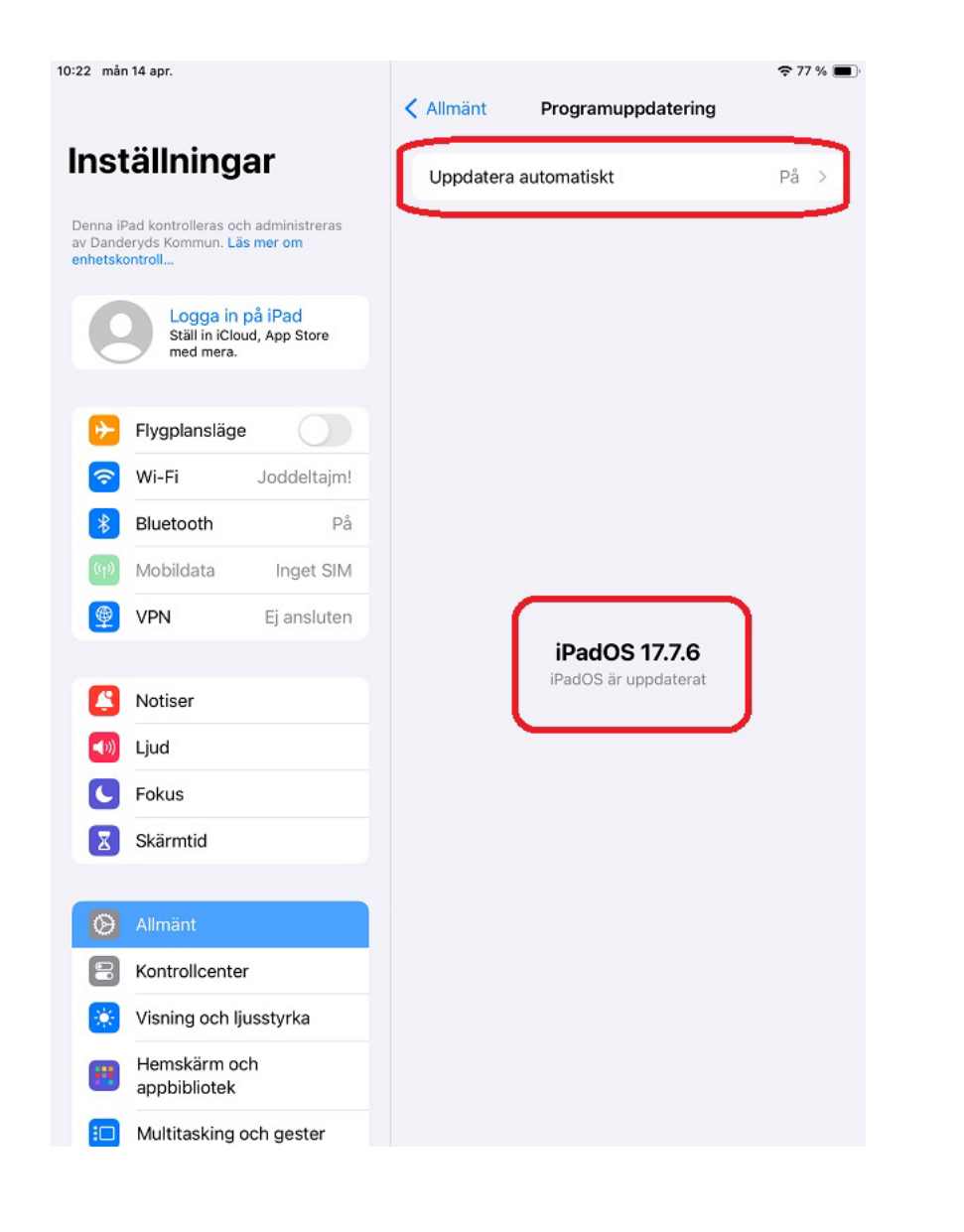

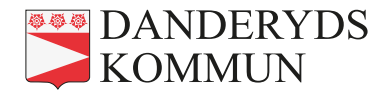

### Ej uppdaterad iPad

- Om iPaden inte är uppdaterad visas en röd cirkel.
- Välj Uppdatera nu.
- Passa på att se till att iPaden är inställd på Uppdatera automatiskt.
- I samband med uppdateringen kommer iPaden automatiskt att **startas om**.

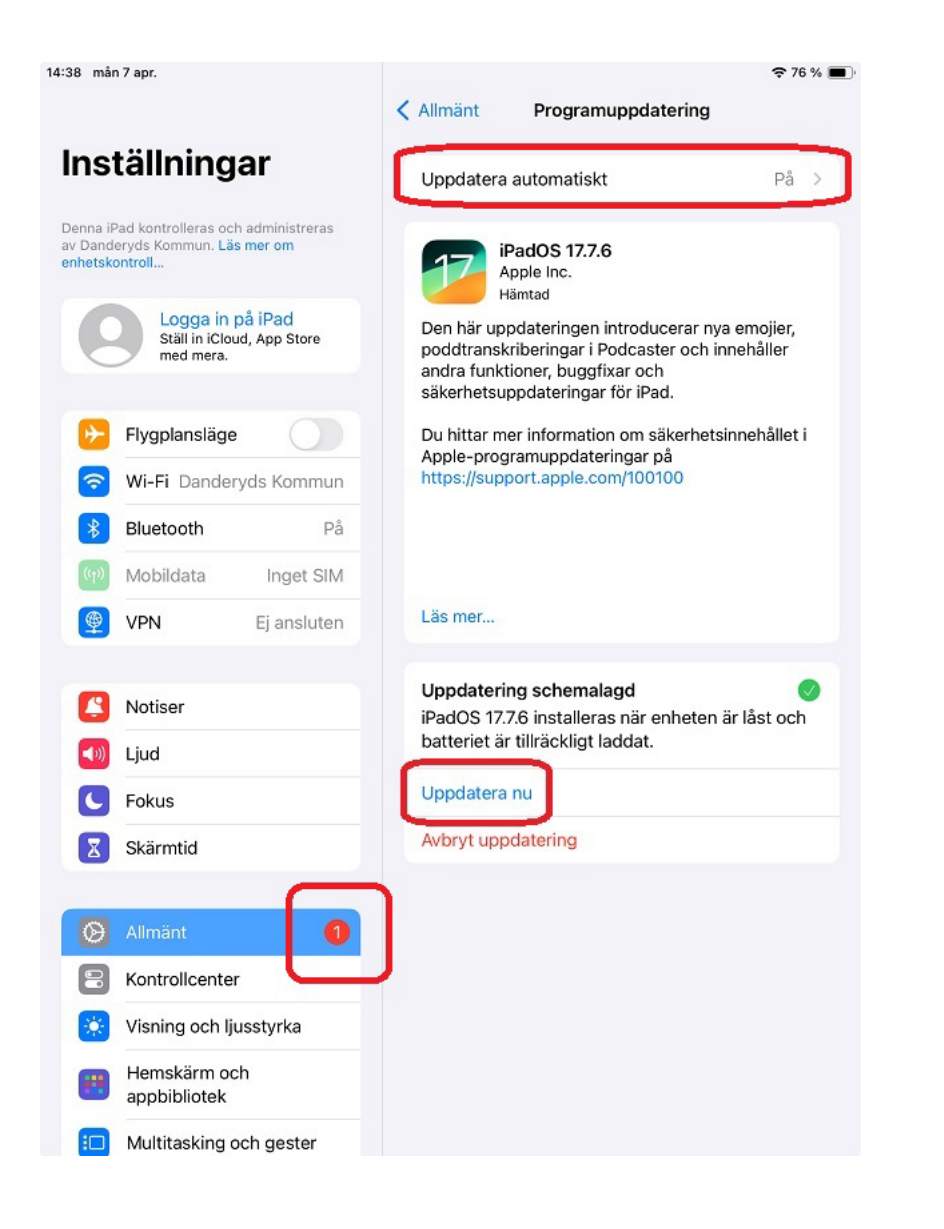

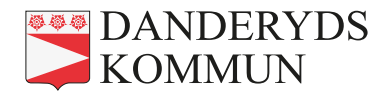

# Vad händer om iPaden inte uppdateras?

- Då finns det risk att iPaden och dess appar **slutar fungera**.
- Det kan även bli så att iPaden börjar uppdateras av sig själv mitt under nämnd. Det innebär att den kommer att stängas av och startas om.

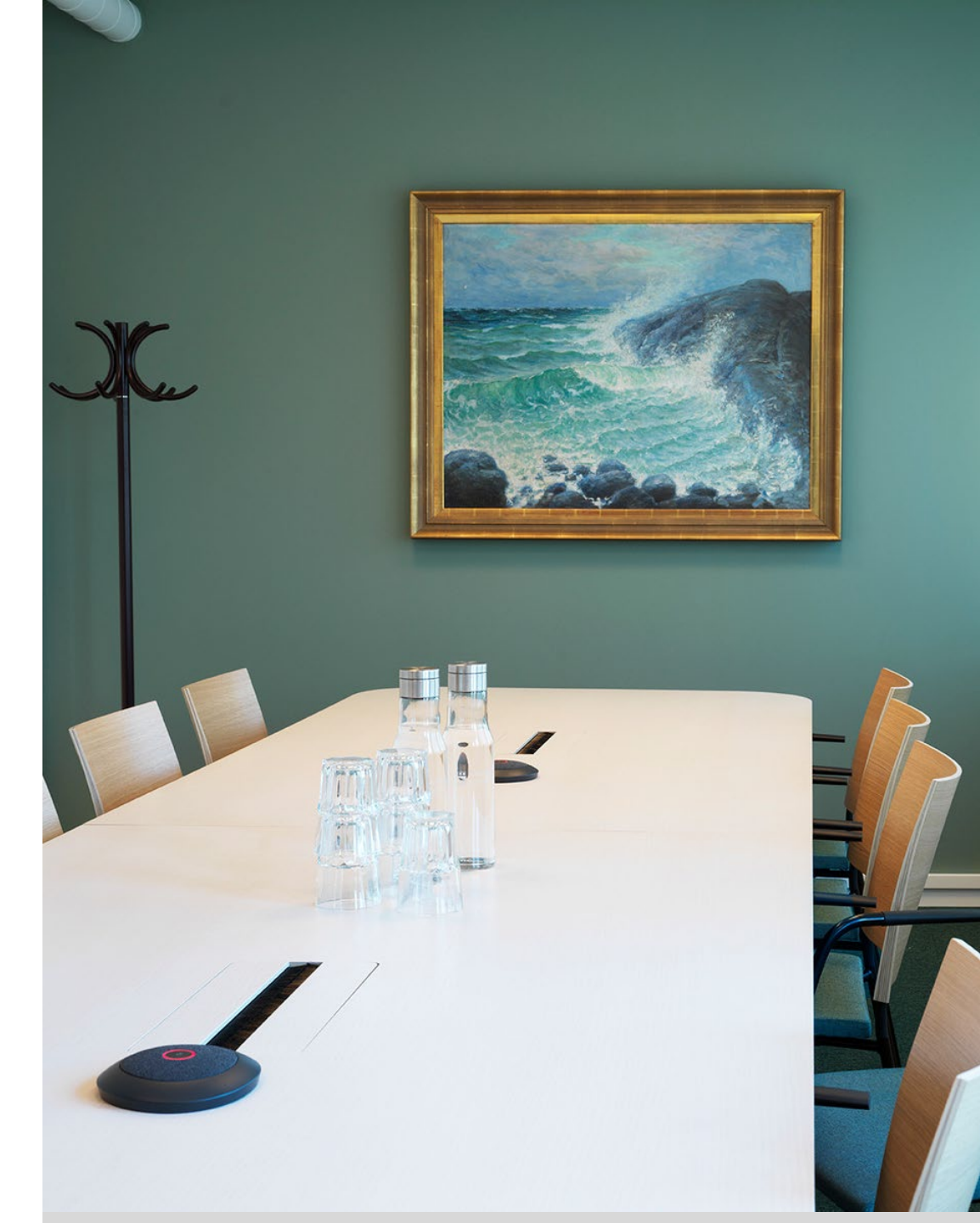

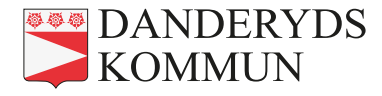